A way to access "daikoku" from an Windows PC (Recommended)

(At the time of 2022.10.05)

### Softwares to be installed:

- · PuTTY: Remote-logon terminal client software
- VcXsrv: X server

## PuTTY

https://www.putty.org/

PuTTY Japanized version

https://www.ranvis.com/putty

### Installation

Unzip the download zip file or 7z file.

Minimum required Settings

| • | Session                                                                               | Host Name (or IP address)           |                               |
|---|---------------------------------------------------------------------------------------|-------------------------------------|-------------------------------|
|   |                                                                                       | Enter "daikoku.seis.nagoya-u.ac.jp" |                               |
| • | Connection > Data                                                                     | Auto-login username                 | Enter your username.          |
| • | Connection > SSH > X11                                                                | Check "☑" Enable X11 forwarding     |                               |
| • | Session                                                                               | Saved Sessions Ente                 | er "daikoku" and press "Save" |
|   | Double-click "daikoku" or press "daikoku", "Open", then you can connect to "daikoku". |                                     |                               |

## VcXsrv

https://sourceforge.net/projects/vcxsrv/

## Installation

Search "VcXsrv install", then you can find many sites. Installation is easy.

# After installation and setting

- Start VcXsrv, then start PuTTY.
- Connect to "daikoku" with your password.
- When you can successfully login, try below.

-bash-4.2\$ xeyes &

If eyes appear on your screen, everything was done well.

2022.10.05 wt